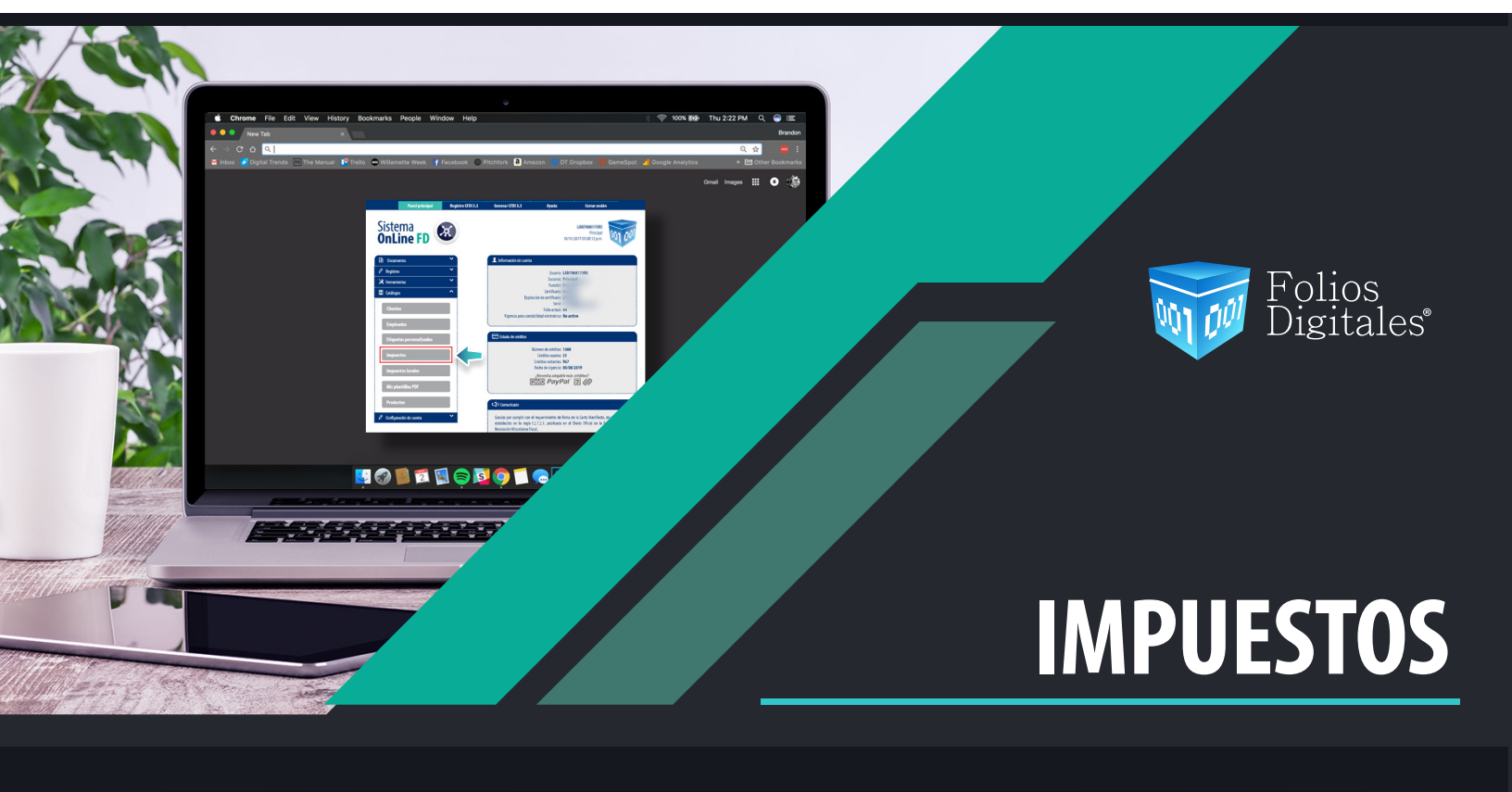

# Configuración de Impuestos

La configuración de los impuestos es uno de los cambios más importantes para la nueva versión debido a que ahora deberán desglosarse por cada concepto, es decir cada uno de los productos tendrá que tener sus respectivos impuestos.

Por lo tanto deberá configurar los impuestos que usará para sus comprobantes, a continuación se describen los pasos a seguir para realizardicha configuración.

### **IMPUESTOS FEDERALES**

Los impuestos federales se configuran en el apartado "Impuestos" dentro del menú Catálogos del Panel Principal. Imagen 1

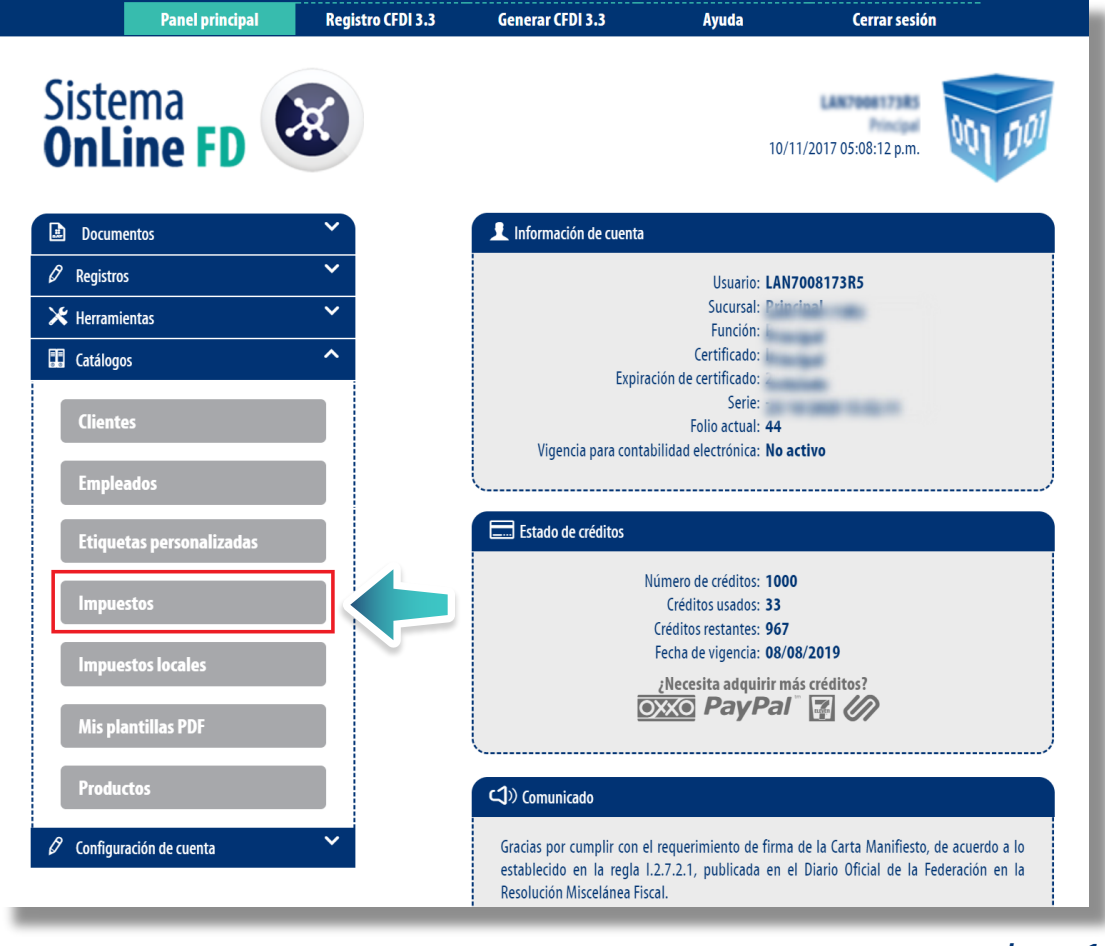

Imagen 1

En este apartado podrá seleccionar o registrar los impuestos federales que usará para la generación de sus comprobantes.

Se encuentran precargados los impuestos de retención y de traslado identificados como fijos, esto de acuerdo al catálogo del SAT "c\_TasaOCuota". Seleccione los impuestos que usará, posteriormente de clic en guardar impuestos. Imagen 2

| ISIADOS:        | VI IVA Tasa 0.000000                                             |                               | 25 Tasa 0 500000                               | IEPS Tasa 0.080000                                                                                                    |                                                               |
|-----------------|------------------------------------------------------------------|-------------------------------|------------------------------------------------|----------------------------------------------------------------------------------------------------|---------------------------------------------------------------|
|                 | IVA Tasa 0.160000                                                |                               | 25 Tasa 1.600000                               | IEPS Tasa 0.070000                                                                                                    |                                                               |
|                 | IEPS Tasa 0.265000                                               | - IEF                         | 25 Tasa 0.304000                               | IEPS Tasa 0.060000                                                                                                    |                                                               |
|                 | IEPS Tasa 0.300000                                               | IEF                           | PS Tasa 0.250000                               | IEPS Tasa 0.030000                                                                                                    |                                                               |
|                 | IEPS Tasa 0.530000                                               |                               | 25 Tasa 0.090000                               | IEPS Tasa 0.000000                                                                                                    |                                                               |
| tenciones:      |                                                                  |                               |                                                |                                                                                                    |                                                               |
|                 | U IEPS Tasa 0.265000                                             |                               | 25 Tasa 1.600000                               | U IEPS Tasa 0.080000                                                                                                    |                                                               |
|                 | IFPS Tasa 0.530000                                               |                               | 2 Tasa 0.304000<br>25 Tasa 0.250000            | IEPS Tasa 0.060000                                                                                                    |                                                               |
|                 | IEPS Tasa 0 500000                                               | 0 IF                          | 25 Tasa 0.090000                               |                                                                                                    |                                                               |
|                 |                                                                  |                               |                                                | Gu                                                                                                    | ardar impuestos                                               |
| ipuestos con Ra | ngos                                                             |                               |                                                |                                                                                                    | irdar Impuestos<br>luevo Impuesto                             |
| ipuestos con Ra | ngos<br>Clase de impuesto                                        | Impusto                       | Tipo de factor                                 | Gui<br>Tesa o cuota                                                                                                    | ardar Impuestos<br>tuevo Impuesto                             |
| puestos con Ra  | ngos<br>Clase de impuesto<br>Retencion                           | ortsugen<br>R21               | Tipo de factor<br>Tôsa                         | Cu:<br>Tasa o cuota<br>0.35000                                                                                                    | vrdar impuestos<br>Nuevo impuesto<br>Ø 🗊                      |
| puestos con Ra  | ngos<br>Class de impuesto<br>Retencion<br>Retencion              | Impuesto<br>15R<br>1VA        | Tipo de factor<br>Tasa<br>Tasa                 | Cuz<br>Tasa e cueta<br>0.35000<br>0.16000                                                                                                    | rdar impuestos<br>tuevo impuesto                              |
| puestos con Ra  | ngos<br>Class de impuesto<br>Retencion<br>Retencion<br>Retencion | Impuesto<br>15R<br>1VA<br>1VA | Tipo de factor<br>Tasa<br>Tasa<br>Tasa<br>Tasa | Current Current Curren | Audar Impuestos<br>Auevo Impuesto<br>V m<br>V m<br>V m<br>V m |

lmagen 2

Para los impuestos de traslado o de retención que están identificados como rangos deberá dar clic en "Nuevo Impuesto". Imagen 3

Impuestos Fijos Marque la casilla de los impuestos que aplicará y presione el botón Guardar impuestos

| tenciones:          | IVA Tasa 0.160000           IEPS Tasa 0.265000           IEPS Tasa 0.300000           IEPS Tasa 0.330000 |          | IEPS Tasa 1.60000<br>IEPS Tasa 0.304000<br>IEPS Tasa 0.250000<br>IEPS Tasa 0.090000 | <ul> <li>IEPS Tasa 0.070000</li> <li>IEPS Tasa 0.060000</li> <li>IEPS Tasa 0.030000</li> <li>IEPS Tasa 0.000000</li> </ul> |                |
|---------------------|----------------------------------------------------------------------------------------------------|----------|-------------------------------------------------------------------------------------|----------------------------------------------------------------------------------------------------|----------------|
|                     | <ul> <li>IEPS Tasa 0.265000</li> <li>IEPS Tasa 0.300000</li> <li>IEPS Tasa 0.530000</li> </ul>           |          | / IEPS Tasa 1.600000<br>/ IEPS Tasa 0.304000<br>/ IEPS Tasa 0.250000                | <ul> <li>IEPS Tasa 0.080000</li> <li>IEPS Tasa 0.070000</li> <li>IEPS Tasa 0.060000</li> </ul>                             |                |
| npuestos con Rangos |                                                                                                    |          |                                                                                     |                                                                                                    | Nuevo Impuesto |
|                     | Clase de impuesto                                                                                        | Impuesto | Tipo de factor                                                                      | Tasa o cuora                                                                                                    |                |
|                     | Retencion                                                                                                | ISR      | Tasa                                                                                | 0.350000                                                                                                    | 00             |
|                     | Retencion                                                                                                | IVA      | Tasa                                                                                | 0.160000                                                                                                    | 0 1            |
|                     | Retencion                                                                                                | IVA      | Tasa                                                                                | 0.100000                                                                                                    | 2 前            |
|                     |                                                                                                    |          |                                                                                     |                                                                                                    |                |

Imagen 3

Complete los campos solicitados, deberá registrarlos de acuerdo a lo establecido en el catálogo **"c\_TasaOCuota"**, una vez terminado el registro de clic en **"Agregar impuesto"**. **Imagen 4** 

| * Clase de impuesto: | Sin Selección |   | * Impuesto:       | Sin selección     | •              |
|----------------------|---------------|---|-------------------|-------------------|----------------|
| * Tipo de factor:    | Sin selección | • | * Tasa y/o cuota: | Tasa del impuesto |                |
|                      |               |   |                   | Limpiar Ag        | regar impuesto |
|                      |               |   |                   |                   |                |

# **IEPS COMBUSTIBLES**

Podrá configurar el IEPS para el cobro de combustibles, únicamente ingrese los campos solicitados y de clic en **Agregar. Imagen 5** En caso que no vea reflejado este apartado en su sistema deberá comunicarse a soporte técnico para activarlo, esto sin costo adicional ni cargos extras.

| Sistema 🔬                                                                                                    |                                                                                                    |                                                                                                    | 001 001                                                                                                    |
|----------------------------------------------------------------------------------------------------|----------------------------------------------------------------------------------------------------|----------------------------------------------------------------------------------------------------|----------------------------------------------------------------------------------------------------|
| OnLine FD                                                                                                    |                                                                                                    |                                                                                                    | 08/01/2018 03:50:39 p.m.                                                                                                    |
| npuestos                                                                                                    |                                                                                                    |                                                                                                    |                                                                                                    |
| Impuestos Fijos                                                                                                    |                                                                                                    |                                                                                                    |                                                                                                    |
| marque la casilia de los impuestos que aplicara y presione el boton o                                                                                                    | suardar impuestos                                                                                                    |                                                                                                    |                                                                                                    |
| Traslados:                                                                                                    |                                                                                                    | DC T 0 500000                                                                                                    |                                                                                                    |
| ✓ IVA Iasa 0.000000 ✓ IVA Tasa 0.160000                                                                                                    |                                                                                                    | PS Tasa 0.500000<br>PS Tasa 1.600000                                                                                                    | IEPS Tasa 0.080000                                                                                                    |
| IEPS Tasa 0.265000                                                                                                    | 0 16                                                                                                    | PS Tasa 0.304000                                                                                                    | IEPS Tasa 0.060000                                                                                                    |
| IEPS Tasa 0.300000                                                                                                    | 0 IE                                                                                                    | PS Tasa 0.250000                                                                                                    | IEPS Tasa 0.030000                                                                                                    |
| IEPS Tasa 0.530000                                                                                                    | I IE                                                                                                    | PS Tasa 0.090000                                                                                                    | IEPS Tasa 0.000000                                                                                                    |
| Retenciones:                                                                                                    |                                                                                                    |                                                                                                    |                                                                                                    |
| U IEPS Tasa 0.265000                                                                                                    |                                                                                                    | PS Tasa 1.600000<br>PS Tasa 0.204000                                                                                                    | IEPS Tasa 0.080000     IEPS Tasa 0.070000                                                                                                    |
| □ IEPS Tasa 0.50000                                                                                                    | 0 IE                                                                                                    | PS Tasa 0.250000                                                                                                    | EPS Tasa 0.07000                                                                                                    |
| IEPS Tasa 0.500000                                                                                                    |                                                                                                    | PS Tasa 0.090000                                                                                                    |                                                                                                    |
|                                                                                                    |                                                                                                    |                                                                                                    | Guardas Impuestas                                                                                                    |
|                                                                                                    |                                                                                                    |                                                                                                    |                                                                                                    |
| Impuestos con Rangos                                                                                                    |                                                                                                    |                                                                                                    | Nuevo Impuesto                                                                                                    |
| Impuestos con Rangos<br>Clase de impuesto                                                                                                    | Impuesto                                                                                                    | Tipo de factor                                                                                                    | Nuevo Impuesto<br>Tasa o cuota                                                                                                    |
| Impuestos con Rangos<br>Clase de impuesta<br>Retencion                                                                                                    | Impuesto<br>ISR                                                                                                    | Tipo de factor<br>Tasa                                                                                                    | Naevo Impuesto Tasa o cuota 0.350000                                                                                                    |
| Impuestos con Rangos<br>Clase de Impuesto<br>Retención<br>Retención                                                                                                    | Impuesto<br>ISR<br>IVA                                                                                                    | <b>Tipo de factor</b><br>Tasa<br>Tasa                                                                                                    | Nuevo Impuesto           Tesa o cuota           0.35000         0 音           0.440000         0 音                                                                                                    |
| Impuestos con Rangos<br>Clase de Impuesto<br>Retencion<br>Retencion<br>Retencion                                                                                                    | Impuesto<br>ISR<br>IVA<br>IVA                                                                                                    | Tipo de factor<br>Tasa<br>Tasa<br>Tasa                                                                                                    | Kuevo Impuesto           Tasa e cuota           0.350000         0 â           0.040000         0 â           0.100000         0 â                                                                                                    |
| Impuestos con Rangos<br>Clase de Impuesto<br>Retención<br>Retención<br>Retención<br>Retención                                                                                                    | Impuesto<br>ISR<br>IVA<br>IVA<br>IVA                                                                                                    | Tipo de factor<br>Tasa<br>Tasa<br>Tasa<br>Tasa<br>Tasa                                                                                                    | Tase o criota           0.350000         2 (2)           0.040000         2 (2)           0.100000         2 (2)           0.158795         2 (2)                                                                                                    |
| Impuestos con Rangos Clase de Impuesto Retencion Retencion Retencion Retencion Retencion Retencion Página 1 de 1, 4 registros                                                                                                    | Impuesto<br>ISR<br>IVA<br>IVA<br>IVA                                                                                                    | Tipo de factor<br>Tasa<br>Tasa<br>Tasa<br>Tasa<br>Tasa                                                                                                    | Tase ocuta           0.35000         0           0.04000         0           0.10000         0           0.158795         0                                                                                                    |
| Impuestos con Rangos Clase de Impuesto Retención Retención Retención Retención Retención Retención Retención Retención Página 1 de 1, 4 registros                                                                                                 | Impuesto<br>ISR<br>IVA<br>IVA<br>IVA                                                                                                    | Tipo de factor<br>Tasa<br>Tasa<br>Tasa<br>Tasa                                                                                                    | Kuevo impuesto           Tasa e cuota           0.350000         0 â           0.040000         0 â           0.100000         0 â           0.158795         0 â           0.158795         0 â                                                                                                    |
| Impuestos con Rangos Clase de Impuesto Retención Retención Retención Retención Retención Retención Retención Retención Página 1 de 1, 4 registros                                                                                                 | Impuesto<br>ISR<br>IVA<br>IVA<br>IVA                                                                                                    | Tipo de factor<br>Tasa<br>Tasa<br>Tasa<br>Tasa                                                                                                    | Kuevo impuesto           Tasa e cuota           0.350000         0           0.040000         0           0.100000         0           0.158795         0                                                                                                    |
| Impuestos con Rangos Clase de Impuesto Retención Retención Retención Retención Retención Pigina 1 de 1, 4 registros                                                                                                    | Impuesto<br>ISR<br>IVA<br>IVA<br>IVA<br>IVA                                                                                                    | Tipo de factor<br>Tasa<br>Tasa<br>Tasa<br>Tasa                                                                                                    | Kuevo impuesto           Tasa e cuota           0.35000         0 音           0.40000         0 音           0.10000         0 音           0.158795         0 音                                                                                                    |
| Impuestos con Rangos Clase de Impuesto Retención Retención Retención Retención Plagina 1 de 1, 4 registros PS combustible                                                                                                    | Impuesto<br>ISR<br>IVA<br>IVA<br>IVA                                                                                                    | Tipo de factor<br>Tasa<br>Tasa<br>Tasa<br>Tasa<br>Tasa                                                                                                    | Kuevo Impuesto           Tasa o cuota           0.35000         0 @ @           0.04000         0 @ @           0.158795         0 @ @           ©         1.158795         2                                                                                                    |
| Impuestos con Rangos  Clase de Impuesto  Retención  Retención  Retención  Retención  Pigina 1 de 1, 4 registros  P5 combuestable  Genelline MIGUA                                                                                                 | Impuesto<br>ISR<br>IVA<br>IVA<br>IVA                                                                                                    | Tipo de factor<br>Tasa<br>Tasa<br>Tasa<br>Tasa                                                                                                    | Kuevo impuesto         Tasa e cuota         0.35000       0         0.04000       0         0.10000       0         0.158795       0         0.158795       0         0.158795       0         0.158795       0         0.158795       0         0.158795       0         0.158795       0         0.158795       0         0.158795       0         0.158795       0         0.158795       0         0.158795       0         0.158795       0         0.158795       0         0.158795       0         0.158795       0         0.158795       0         0.158795       0         0.158795       0         0.158795       0         0.158795       0         0.158795       0         0.158795       0         0.158795       0         0.158795       0         0.158795       0         0.158795       0         0.158795       0         0.158795       0         0.                                                                               |
| Impuestos con Rangos Clasa de Impuesto Retencion Retencion Retencion Retencion Página 1 de 1, 4 registros P5 combuzitable Cosolina MAGNA Precis di Impuestros (PENEPL: 13 33923)                                                                  | Impuesto<br>ISR<br>IVA<br>IVA<br>IVA<br>IVA<br>Encin dia presente (8)                                                                                                    | Tipo de factor<br>Tasa<br>Tasa<br>Tasa<br>Tasa<br>Tasa                                                                                                    | Kuevo Impuesto           Tasa o cuota           0.35000         0           0.46000         0           0.158795         0           0.158795         0           0.158795         0           0.158795         0           0.158795         0           0.158795         0           0.158795         0           0.158795         0                                                                                                    |
| Impuestos con Rangos Clase de Impuesto Retención Retención Retención Paigina 1 de 1, 4 registros PS combustible Gesolina MAGHA Precio sin impuestos (PERED: 13, 387931                                                                            | Impuesto ISR IVA IVA IVA IVA IVA RVA RVA RVA RVA RVA RVA RVA RVA RVA R                                                                                                    | Tipo de factor           Tasa           Tasa | Kuevo Impuesto           Tasa o cuota           0.35000         0           0.40000         0           0.158795         0           0.158795         0           0.158795         0           0.158795         0           0.158795         0                                                                                                    |
| Impuestos con Rangos  Clase de Inguesta  Retención  Retención  Retención  Retención  Pagina 1 de 1, 4 registros  PS combust.bble  Construction  Gesoline MAGNA  Precio sin Impuestos (PEMEX): 13.387931  Cuota gasolina y diesel (REPS): 0.360000 | Impuesto ISR IVA IVA IVA IVA IVA IVA Constraints Industriation Industriation Industriatio Industriatio Indus | Tipo de factor           Tasa           Tasa | Kuevo Impuesto           Tasa o cuota           0.35000         0           0.40000         0           0.150795         0           0.158795         0           0.158795         0           0.158795         0           0.158795         0           0.158795         0           0.158795         0           0.158795         0           0.158795         0           0.158795         0           0.158795         0           0.158795         0           0.158795         0           0.158795         0           0.20000         0           0.158795         0           0.20000         0           0.158795         0           0.158795         0           0.158795         0           0.158795         0           0.158795         0           0.158795         0           0.158795         0           0.158795         0           0.158795         0           0.158795         0                                                |
| Impuestos con Rangos  Clase de Inguesta  Retención  Retención  Retención  Retención  Pagina 1 de 1, 4 registros  PS combust.bble  Cuesta gascilina y diesel (IEPS):  0.36000  Precio público (IVA+IEPS):  15.890000                               | Impuesto ISR IVA IVA IVA IVA IVA IVA IVA Constraints IVA IVA IVA IVA IVA IVA IVA IVA IVA IVA                                                                                                    | Tipo de factor           Tasa           Tasa | Nuevo Impuesto           Tasa o cuota           0.35000         0           0.40000         0           0.150795         0           0.158795         0           0.158795         0           0.158795         0           0.158795         0           0.158795         0           0.158795         0           0.158795         0           0.158795         0           0.158795         0           0.158795         0           0.158795         0           0.158795         0           0.158795         0           0.158795         0           0.158795         0           0.158795         0           0.158795         0           0.158795         0           0.158795         0           0.158795         0           0.158795         0           0.158795         0           0.158795         0           0.158795         0           0.158795         0           0.158795         0           0.158795         0           0.159 |
| Impuestos con Rangos                                                                                                    | Impuesto ISR IVA IVA IVA IVA IVA IVA Constraints IVA IVA IVA IVA IVA IVA IVA IVA IVA IVA                                                                                                    | Tipo de factor           Tasa           Tasa | Tasa o cuota           0.35000         0           0.44000         0           0.158795         0           0.158795         0           0.158795         0           0.158795         0           0.158795         0           0.158795         0           0.158795         0           0.158795         0           0.158795         0           0.158795         0           0.158795         0           0.158795         0           0.158795         0           0.158795         0           0.158795         0           0.158795         0           0.158795         0           0.158795         0           0.158795         0           0.158795         0           0.15871         0           0.15871         0           0.15871         0           0.15971         0           0.15971         0           0.15971         0           0.15971         0           0.15971         0           0.15971         0           0          |

Imagen 5

En la **Generación de CFDI** en el apartado **Conceptos** podrá agregar los conceptos por gasolina, podrá realizar el cálculo inverso de los impuestos, coloque el total en el campo **Monto** y de clic en **Calcular. Imagen 6** 

| Tipo de combustible | e: Magna                         | Monto:                | 200            | Calcular       |                   |
|---------------------|----------------------------------|-----------------------|----------------|----------------|-------------------|
| Buscar producto:    | No. Identificación o descripción | No. identificación:   | Identificación | * Descripción: | Combustible Magna |
| * Clave producto/   | 15101506                         | * Cantidad:           | 12.586532      |                |                   |
| servicio:           | Gasolina                         | Unidad:               | Litros         |                |                   |
|                     |                                  | * Valor unitario:     | 13.747931      |                |                   |
| * Clave unidad:     | LTR                              | * Importe:            | 173.038779     |                |                   |
|                     | Litro                            | Porcentaje descuento: | 0.00           |                |                   |
|                     |                                  | Descuento:            | 0.00           |                |                   |
|                     |                                  |                       |                |                | Limeter Agroupt   |

lmagen 6

De clic en Agregar para registrar su concepto, una vez registrado podrá editar o eliminar el mismo. Imagen 7

| Tipo de co | ombustible | Premium                 |              | •        |        | Monto:              | 200              | Calcular |               |               |              |                |
|------------|------------|-------------------------|--------------|----------|--------|---------------------|------------------|----------|---------------|---------------|--------------|----------------|
| Buscar p   | producto:  | No. Identificación o de | escripción   |          |        | No. identificación: | Identificación   |          | * Descripción | : Descripción | del concepto |                |
| * Clave pr | roducto/   | Clave                   |              |          |        | * Cantidad:         | 0.00             |          |               |               |              |                |
| 1          | servicio:  | Descripción             |              |          |        | Unidad:             | Unidad de medida |          |               |               |              |                |
|            |            |                         |              |          |        | * Valor unitario:   | 0.00             |          |               |               |              |                |
| * Clave    | unidad:    | Clave unIdad            |              |          |        | * Importe:          | 0.00             |          |               |               |              |                |
|            |            | Descripción             |              |          | Po     | rcentaje descuento: | 0.00             |          |               |               |              |                |
|            |            |                         |              |          |        | Descuento:          | 0.00             |          |               |               |              |                |
|            |            |                         |              |          |        |                     |                  |          |               |               | Limpi        | ar Agrega      |
| . Ident.   | Clave p    | roducto / servicio      | Clave unidad | Cantidad | Unidad |                     | Descripción      |          | V. unitario   | Importe       | Descuento    |                |
|            |            |                         |              |          |        |                     |                  |          |               |               |              | 0 ∰ @<br>₽ € ∰ |

# IEPS Alcohol, Tabaco, Etc.

Para registrar el IEPS para productos como Alcohol, tabaco, pesticidas, etc., ingresando desde el apartado **Conceptos de Generación de CFDI**, seleccione el tipo de impuesto relacionado a su producto. **Imagen 8** 

| Producto:         | Bebidas alcohólicas de hasta 14º G.L 26.5 🔻                                                        | ●IVA 16%              |                  |                |                          |
|-------------------|----------------------------------------------------------------------------------------------------|-----------------------|------------------|----------------|--------------------------|
| Buscar producto:  | Bebidas alcohólicas de hasta 14° G.L.26.5%<br>Bebidas alcohólicas de más de 14 y hasta 20° G.L.30% | No. identificación:   | identificación   | * Descripción: | Descripción del concepto |
| * Clave producto/ | Telecomunicaciones 3%                                                                              | * Cantidad:           | 0.00             |                |                          |
| servicio:         | Plaguicidas categoria 1 y 2, 9%<br>Plaguicidas categoria 3 7%                                      | Unidad:               | Unidad de medida |                |                          |
|                   | Plaguicidas categoria 4, 6%                                                                        | * Valor unitario:     | 0.00             |                |                          |
| * Clave unidad:   | Alimentos con densidad calórica 8%<br>Crave unidad                                                 | * Importe:            | 0.00             |                |                          |
|                   | Descripción                                                                                        | Porcentaje descuento: | 0.00             |                |                          |
|                   |                                                                                                    | Descuento:            | 0.00             |                |                          |
|                   |                                                                                                    |                       |                  |                | Limpiar Agregar          |

Imagen 8

Cargue su producto, si no ha realizado el registro de sus productos puede consultar la guía **"Registro de Productos" Imagen 9** 

| Conceptos                 |                                            |                       |       |                |                     |
|---------------------------|--------------------------------------------|-----------------------|-------|----------------|---------------------|
| O Impuestos por partida 🧕 | IEPS Alcohol, Plaguicidas O IEPS Gasolinas |                       |       |                |                     |
| Producto                  | Bebidas alcohólicas de hasta 14º G.L 26.5  | ®IVA 16%              |       |                | )                   |
| Buscar producto:          | No. Identificación o descripción           | No. identificación:   | 1234  | * Descripción: | Bebidas Alcoholicas |
| * Clave producto/         | 50202200                                   | * Cantidad:           | 1     |                |                     |
| servicio:                 | Bebidas alcohólicas                        | Unidad:               | Pieza |                |                     |
|                           |                                            | * Valor unitario:     | 1000  |                |                     |
| * Clave unidad:           | H87                                        | * Importe:            | 1000  |                |                     |
|                           | Pieza                                      | Porcentaje descuento: | 0.00  |                |                     |
|                           |                                            | Descuento:            | 0.00  |                |                     |
|                           |                                            |                       |       |                | Limptar Agregar     |
|                           |                                            |                       |       |                |                     |

lmagen 9

Por ultimo de clic en Agregar, los impuestos los verá desglosados en el apartado total. Imagen 10

| Product                                                              | o: Bebidas alcohólicas de                            | e hasta 14º G.L 26.5 | • ®IVA             | 16%                   |                     |                                                                                                    |                                                                                                    |
|----------------------------------------------------------------------|------------------------------------------------------|----------------------|--------------------|-----------------------|---------------------|----------------------------------------------------------------------------------------------------|----------------------------------------------------------------------------------------------------|
| Buscar producto:                                                     | No. Identificación o descr                           | ripción              |                    | No. identificación:   | Identificación      | * Descripción:                                                                                      | Descripción del concepto                                                                                                    |
| * Clave producto/                                                    | Clave                                                |                      |                    | * Cantidad:           | 0.00                |                                                                                                    |                                                                                                    |
| servicio:                                                            | Descripción                                          |                      |                    | Unidad:               | Unidad de medida    |                                                                                                    |                                                                                                    |
|                                                                      |                                                      |                      |                    | * Valor unitario:     | 0.00                |                                                                                                    |                                                                                                    |
| * Clave unidad:                                                      | Clave unidad                                         |                      |                    | * Importe:            | 0.00                |                                                                                                    |                                                                                                    |
|                                                                      | Descripción                                          |                      |                    | Porcentaje descuento: | 0.00                |                                                                                                    |                                                                                                    |
|                                                                      |                                                      |                      |                    | Descuento:            | 0.00                |                                                                                                    |                                                                                                    |
|                                                                      |                                                      |                      |                    |                       |                     |                                                                                                    | Limpiar Agrega                                                                                                    |
| ldent. Clav                                                          | e producto / servicio                                | Clave unidad         | Cantidad           | Unidad                | Descripción         | V. unitario I                                                                                       | mporte Descuento                                                                                                    |
|                                                                      |                                                      |                      |                    |                       |                     |                                                                                                    |                                                                                                    |
| 1234<br>as personalizadas y fi                                       | 50202200                                             | H87                  | 1                  | Pieza                 | Bebidas Alcoholicas | 1000                                                                                                |                                                                                                    |
| as personalizadas y fi<br>nar etiquetas person<br>nar firmas<br>qaré | 50202200<br>mas<br>alizadas                          | H87                  | 1                  | Pieza                 | Bebidas Alcoholicas | 1000                                                                                                |                                                                                                    |
| as personalizadas y fi<br>nar etiquetas person<br>nar firmas<br>garé | 50202200                                             | H87                  | 1                  | Pieza                 | Bebidas Alcoholicas | 1000                                                                                                |                                                                                                    |
| aspessonnlikadass yfi<br>nar etiquetas person<br>nar firmas<br>garé  | 50202200 mmas alizadas MIL CUATROCIENTOS SE          | H87                  | 1                  | Pieza                 | Bebidas Alcoholicas | 1000                                                                                                | PDF Español ○ PDF Inglés                                                                                                    |
| aspersonnlizadas y fi<br>nar etiquetas person<br>ar firmas<br>garé   | 50202200<br>mais<br>alizadas<br>MIL CUATROCIENTOS SE | H87                  | 1<br>5, 40/100 MXN | Pieza                 | Bebidas Alcoholicas | 1000                                                                                                | PDF Español O PDF Inglés                                                                                                    |
| aspersonnlizadas y fi<br>nar etiquetas person<br>ar firmas<br>garé   | 50202200<br>mais<br>alizadas<br>MIL CUATROCIENTOS SE | H87                  | 1<br>5, 40/100 MXN | Pieza                 | Bebidas Alcoholicas | 1000                                                                                                | PDF Español ○ PDF Inglés<br>tal: 1000<br>PDF 2000<br>PDF 2000 |
| aspersonnlizadas y fi<br>nar etiquetas person<br>nar firmas<br>garé  | sozozzoo<br>mas<br>alizadas<br>MIL CUATROCIENTOS SE  | H87                  | 1<br>., 40/100 MXN | Pieza                 | Bebidas Alcoholicas | 1000                                                                                                | 1000 <ul> <li> <li> <li></li></li></li></ul>                                                                                                    |
| as personalizadas y fi<br>nar etiquetas person<br>ar firmas<br>garé  | sozozzoo<br>mas<br>alizadas<br>MIL CUATROCIENTOS SE  | H87                  | 1<br>5, 40/100 MXN | Pieza                 | Bebidas Alcoholicas | 1000                                                                                                | 1000 <ul> <li>Image: Control of the state of the state of the stat</li></ul>                                                                                                    |
| aspersonnlizadas y fi<br>nar etiquetas person<br>ar firmas<br>garé   | sozozzoo<br>mas<br>alizadas<br>MIL CUATROCIENTOS SE  | H87                  | 1<br>5, 40/100 MXN | Pieza                 | Bebidas Alcoholicas | 1000<br><b>Subtr</b><br>Subtra<br>Jescuento t<br>Subtral gener<br>JEPS TASA 0.265<br>(VA TASA 0.165 | 1000 <ul> <li> <li></li></li></ul>                                                                                                    |
| aspersonnlizadas y fi<br>nar etiquetas person<br>ar firmas<br>garé   | sozozzoo<br>mas<br>alizadas<br>MIL CUATROCIENTOS SE  | H87                  | 1<br>5, 40/100 MXN | Pieza                 | Bebidas Alcoholicas | 1000<br>Subtra<br>Descuento tr<br>Subtral gener<br>IEPS TASA 0.266<br>IVA TASA 0.166<br>            | 1000 <ul> <li> <li></li></li></ul>                                                                                                    |

Imagen 10

#### **IMPUESTOS LOCALES**

Para realizar el registro de los Impuestos Locales deberá ingresar al apartado "Impuesto Locales" dentro del menú Catálogos del Panel Principal. **Imagen 11** 

| Panel principal          | Registro CFDI 3.3 | Generar CFDI 3.3                                                                    | Ayuda                                                       | Cerrar sesión                                                                                                    |          |
|--------------------------|-------------------|-------------------------------------------------------------------------------------|-------------------------------------------------------------|----------------------------------------------------------------------------------------------------|----------|
| istores                  |                   |                                                                                     |                                                             |                                                                                                    |          |
| istema                   |                   |                                                                                     |                                                             | LAN7008173RS                                                                                                    | -0       |
| <b>)nLine FD</b> \       |                   |                                                                                     | 10/1                                                        | 11/2017 05:08:12 p.m.                                                                                                    | JU<br>V  |
|                          |                   |                                                                                     |                                                             |                                                                                                    |          |
| Documentos               |                   | L Información de cuenta                                                             |                                                             |                                                                                                    |          |
| Registros                | ~                 |                                                                                     | Usuario:                                                    | Television in the local division of the local division of the loca |          |
| t Herramientas           | ~                 |                                                                                     | Sucursal:                                                   | and a second second sec |          |
|                          | •                 |                                                                                     | Función:                                                    | -                                                                                                    |          |
| Catálogos                |                   | Expira                                                                              | ción de certificado:                                        |                                                                                                    |          |
|                          |                   |                                                                                     | Serie: -                                                    |                                                                                                    |          |
| Clientes                 |                   |                                                                                     | Folio actual: 44                                            |                                                                                                    |          |
|                          |                   | Vigencia para conta                                                                 | bilidad electrónica: <b>No a</b>                            | activo                                                                                                    |          |
| Empleados                |                   | <u>\</u>                                                                            |                                                             |                                                                                                    |          |
| Etiquetas personalizadas |                   | Estado de créditos                                                                  |                                                             |                                                                                                    |          |
|                          |                   | Ν                                                                                   | lúmero de créditos: 100                                     | 0                                                                                                    |          |
| Impuestos                |                   |                                                                                     | Créditos usados: 33                                         |                                                                                                    |          |
|                          |                   | 1                                                                                   | Créditos restantes: 967                                     | 20/2010                                                                                                    |          |
| Impuestos locales        |                   |                                                                                     | Negerite e devicier                                         | 10/2019                                                                                                    |          |
|                          |                   |                                                                                     |                                                             |                                                                                                    |          |
| Mis plantillas PDF       | $\sim$            |                                                                                     |                                                             |                                                                                                    |          |
| Productos                |                   | Comunicado                                                                          |                                                             |                                                                                                    |          |
|                          |                   |                                                                                     |                                                             |                                                                                                    |          |
| Configuración de cuenta  |                   | Gracias por cumplir con e<br>establecido en la regla l<br>Resolución Miscelánea Fis | l requerimiento de firma<br>.2.7.2.1, publicada en e<br>cal | a de la Carta Manifiesto, de acuerdo a<br>el Diario Oficial de la Federación en                                                                                                    | lo<br>Ia |

En este apartado podrá configurar los impuestos locales ya sea de traslado o retención esto de acuerdo a la legislación local. Si es usuario de la plataforma 3.2, los impuestos registrados como locales en esta versión se migrarán de forma inmediata. **Imagen 12** 

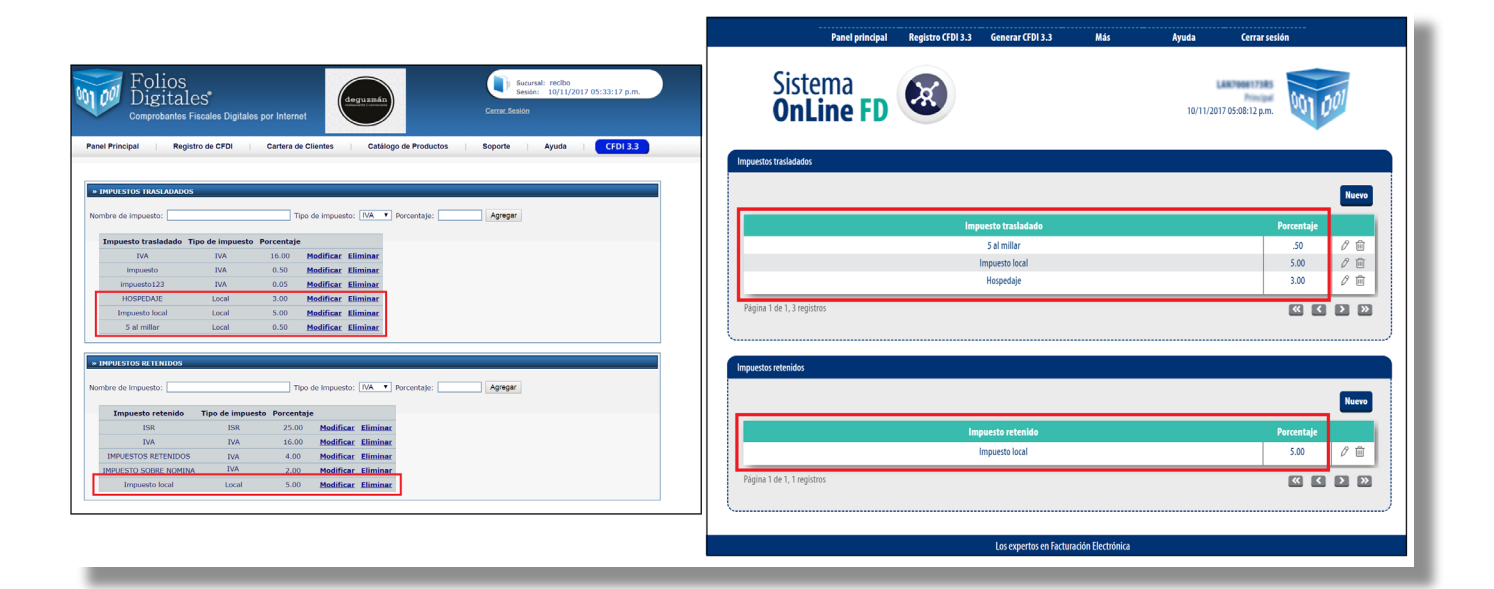

Para realizar un registro de clic en "Nuevo", ya sea en el apartado de impuestos de Traslado o Retenidos. Imagen 13

| Panel principal             | Registro CFDI 3.3 | Generar CFDI 3.3       | Más                | Ayuda    | Cerrar sesión    |
|-----------------------------|-------------------|------------------------|--------------------|----------|------------------|
| Sistema<br><b>OnLine FD</b> | ×                 |                        |                    | 10/11/20 | 17 05:08:12 p.m. |
| Impuestos trasladados       |                   |                        |                    |          |                  |
|                             |                   |                        |                    |          | Nuevo            |
|                             | Imp               | uesto trasladado       |                    |          | Porcentaje       |
|                             |                   | 5 al millar            |                    |          | .50 🖉 🔟          |
|                             |                   | Impuesto local         |                    |          | 5.00 🖉 ់ 🔟       |
|                             |                   | Hospedaje              |                    |          | 3.00 🖉 前         |
| Página 1 de 1, 3 registros  |                   |                        |                    |          |                  |
| Impuestos retenidos         |                   |                        |                    |          |                  |
|                             |                   |                        |                    |          | Nuevo            |
|                             | Im                | puesto retenido        |                    |          | Porcentaje       |
|                             |                   | Impuesto local         |                    |          | 5.00 🖉 前         |
| Página 1 de 1, 1 registros  |                   |                        |                    |          | « < > »          |
|                             |                   | Los expertos en Factur | ración Electrónica |          |                  |

Complete los campos solicitados, una vez terminado del registro de clic en "Agregar". Imagen 14

|                 | X                |
|-----------------|------------------|
| * Porcentaje: 0 |                  |
|                 | Cancelar Agregar |
|                 | * Porcentaje: 0  |

Imagen 14

Una vez que configuro sus impuestos podrá visualizarlos en el apartado de conceptos de "Generación de CFDI". Imagen 15

|                                           |                             |              |                |                               | ,                                                      |                                     |
|-------------------------------------------|-----------------------------|--------------|----------------|-------------------------------|--------------------------------------------------------|-------------------------------------|
| reptos                                    |                             |              |                |                               |                                                        |                                     |
|                                           |                             |              |                |                               |                                                        |                                     |
| * Impuesto trasla                         | adado:                      |              |                |                               |                                                        |                                     |
|                                           | ✓IVA, (Tasa 0.160000)       |              |                |                               |                                                        |                                     |
| * Impuesto reter                          | nido:                       |              |                |                               |                                                        |                                     |
| * Impuesto tracl                          | UISR, (Tasa 0.350000)       |              |                |                               |                                                        |                                     |
| inipuesto trasi                           | □5 al millar. (Local 0.50%  | )            |                | Impuesto local. (Local 5.00%) |                                                        | Hospedaie, (Local 3.00%)            |
| * Impuesto reter                          | nido local:                 | ,            |                |                               |                                                        | ,.,.,,,,,,,,,,,,,,,,,,,,,,,,,,,,,,, |
|                                           | Impuesto local, (Local 5    | .00%)        |                |                               |                                                        | J                                   |
| Buscar producto:                          | No. identificación o descri | oción No. in | dentificación: | Identificación                | Importe (cálculo inverso                               | 0.00 Calcula                        |
| <sup>+</sup> Clave producto/<br>servicio: | Clave                       |              | * Cantidad:    | 0.00                          | traslados):<br>* Descripción: Descripción del concepto | Descripción del concente            |
|                                           | Descripción                 |              | Unidad:        | Unidad de medida              |                                                        | Descripcion dei concepto            |
|                                           |                             | * Val        | lor unitario:  | 0.00                          |                                                        |                                     |
| * Clave unidad:                           | Clave unidad                |              | * Importe:     | 0.00                          |                                                        |                                     |
|                                           | Descripción                 | Porcenta     | je descuento:  | 0.00                          |                                                        |                                     |
|                                           |                             |              | Descuento:     | 0.00                          |                                                        |                                     |
|                                           |                             |              |                |                               |                                                        |                                     |
|                                           |                             |              |                |                               |                                                        | Limpiar Agregar                     |
|                                           |                             |              |                |                               |                                                        |                                     |
|                                           |                             |              |                |                               |                                                        |                                     |

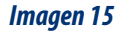

El uso y registro de los impuestos es responsabilidad de cada usuario por lo cual le recomendamos consulte las guías de llenado e información oficial que pone a disposición el SAT, así como la legislación local.

Imagen 13